**technologies**, Inc.

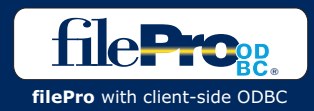

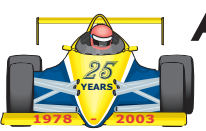

Access ODBC database records from within your Native Windows<sup>®</sup> filePro application!

Read, write, add, update, and delete ODBC database records directly using both high-level and low-level record access. Supports popular ODBC data sources such as Microsoft Access, SQL 2000 server, MySQL, Oracle, Sybase, and many more.

The low-level interface was targeted for use by advanced users familiar with ODBC/SQL record access using the SQL command architecture and provides the maximum flexibility.

fileProODBC's low-level interface allows you to pass ODBC/SQL record access commands using fileProODBC objects in your processing tables. You can INSERT, UPDATE, and DELETE database records as well as SELECT fields from database records and then read them using filePro processing commands.

For instance you can form a query such as:

## SELECT title, description, length FROM MyMedia WHERE format = 'DVD'

and have fileProODBC pass it to the ODBC datasource that would return a dataset of records that matched the query. fileProODBC then allows you to access each returned record's requested field contents using processing commands such as odbc recordset GETNEXT, GETPREV, GETFIRST, and GETLAST in combination with @odbc.recordset["title"], @odbc.recordset["description"], @odbc.recordset["length"] commands.

Bob Haussmann, an alpha tester and major contributor to the design of the fileProODBC objects says "fileProODBC's low-level objects have allowed us to both simplify and expand our employee intranet portal. Nightly export/import routines linking different data sources are now a thing of the past. A single filePro processing table can now access, in real-time, four previously disparate data sources to provide employees with up to the minute of the post.

to provide employees with up to the minute information. Seamless integration of filePro to any ODBC-compliant data source has created a large number of new opportunities for us."

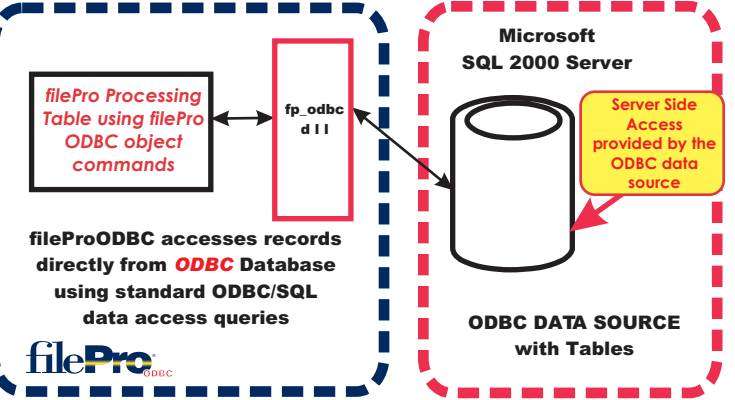

www.fptech.com

## High-Level ODBC Database Access

For the entry level and intermediate user, the high-level interface allows you to access the same way you do filePro databases using Inquire, Update, and Add, Request Output, and lookups. This high-level access does not require that you understand ODBC/SQL record access commands. However, it does have some limitations that make this level of access not ideal for every situation.

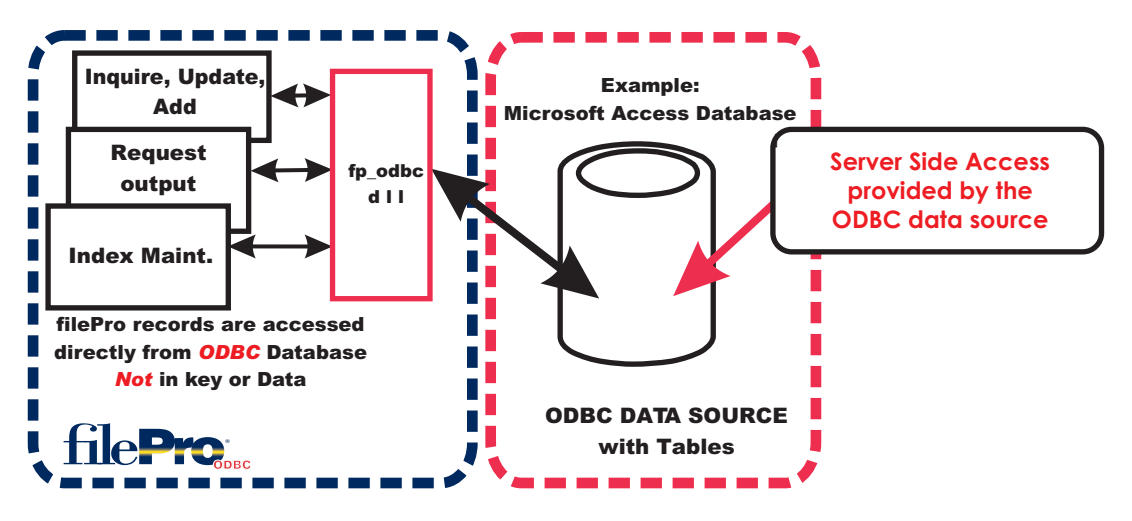

## filePro Inquire, Update, Add

## 🗃 Mymedia - 🗆 🗡 Title A Beautiful Mind - Awards Edition PG-13 Rated DRAMA Category 2 DVD Format Actors Russell Crowe Jenniffer Connelly Ed Harris Paul Bettany

**Microsoft Access Form** 

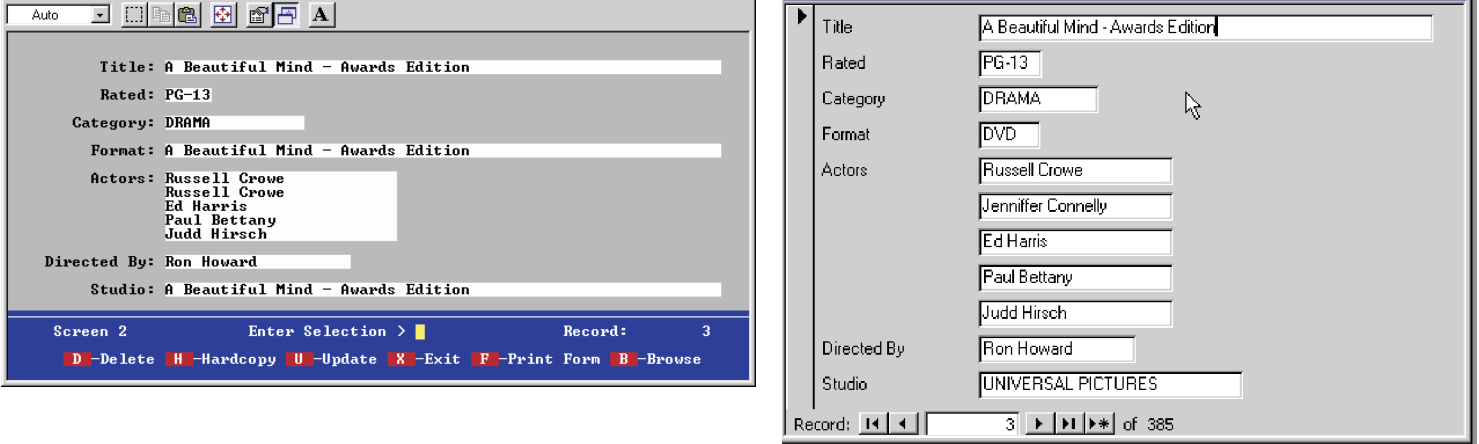

- 🗆 ×

fileProODBC is available to be installed on an NT-series Windows server or standalone PC (NT/2K/XP/2003.) It can connect to ODBC data sources located on other servers as long as the ODBC data source is available to the Windows server or PC that fileProODBC is located on.

fP Technologies, Inc. 8383 Craig Street Suite 270 Indianapolis, IN 46250 Phone: 317.570.6466 Fax: 317.570.6609

Sales: 800.847.4740 sales@fptech.com

An employee owned company www.fptech.com

filePro is a registered trademark of fP Technologies, Inc. Windows is a registered trademark of Microsoft, Inc. Other trademarks are the property of their respective owners Specifications subject to change without notice.

🔓 dclerk

LABEL DEFINE PROCESSING 1 If: ` This processing table allows the user to find a Video title from Then: end ' an ODBC database called videolib and displays a few fields 2 -----------\_ If: @once Then: declare connection(5, .0, g), recordset(5, .0, g), myq(200, \*, g) 3 ---------If: Then: declare title(30,\*) 4 -----Tf: Then: connection=new odbc connection("driver={Microsoft Access Driver (\*.mdb) }; DBQ=m\www\videolib.mdb;") \_\_\_\_\_ \_ --If: Then: recordset = new odbc(connection) \_\_\_\_\_ 6 \_ \_ -If: Then: end 7 -----@kevt If: Then: ii="0" 8 \_\_\_\_\_ If: Then: input popup title "Enter video title to find" 9 \_\_\_\_\_ - - --If: Then: myq="select title, minutes, description from videolib where title like `%"{title{"%'" 10 \_\_\_\_\_ \_ If: Then: odbc recordset query myq Example of Low-Level ODBC Access 11 ----- - - - --\_ using fileProODBC's ODBC If: @odbc.recordset["0"] le "0" Then: errorbox "Query failed";end object commands 12 -----\_ -If: Then: ii="1" 13 -\_\_\_\_\_ \_ \_ \_ If: @odbc.recordset.EOF gt "0" loop Then: errorbox "Last record displayed";end 14 ------- --If: Then: cls ("4","3") 15 -------If: Then: show("4","1") "Title "&@odbc.recordset["Title"] 16 ------- -----If: Then: show("5","1") "Length "&@odbc.recordset["Minutes"] - - -17 ------ - - -If: Then: show("6","1") "Description "&@odbc.recordset["Description"] 18 ------If: Then: xx=waitkey;odbc recordset getnext ; goto loop < 19 **@KEYI** If: Then: 20 -----If: Then: myq="insert into videolib (title, minutes) values ('test',12)" 21 ----- -- - - - - -- -If: Then: odbc\_connection connection EXECSQL myq fP Technologies, Inc. 22 -----\_ - - - -8383 Craig Street Suite 270 Indianapolis, IN 46250 Phone: 317.570.6466 Fax: 317.570.6609 If: Then: end File: Input-Sales: F8 -Block Func, F9 -Go To/Find F5 -To Define A Lookup 1 800.847.4740 PgDn -Page Up/Down, F6 -View Fields, Alt-F9 -Toggle Insert PgUp / sales@fptech.com F10 For Help, ESC To Record, BREAK to Cancel. An employee owned company

www.fptech.com